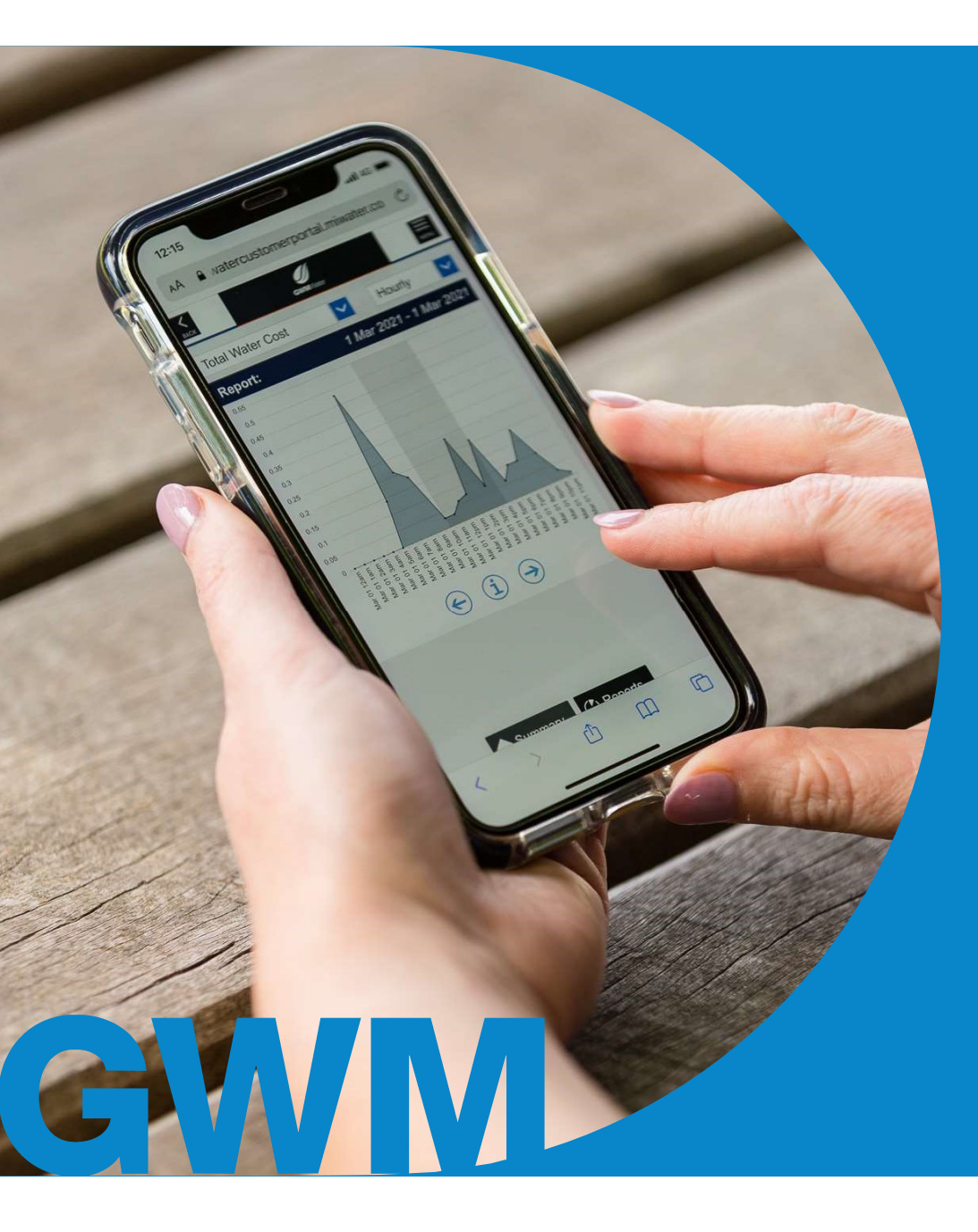

# Customer Portal & eNotices Demonstration

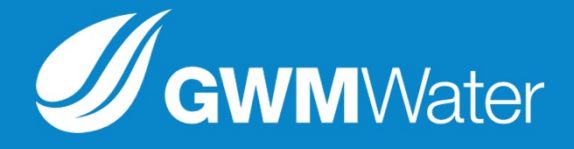

Step 1: Locate the eNotices reference number on your most recent water bill

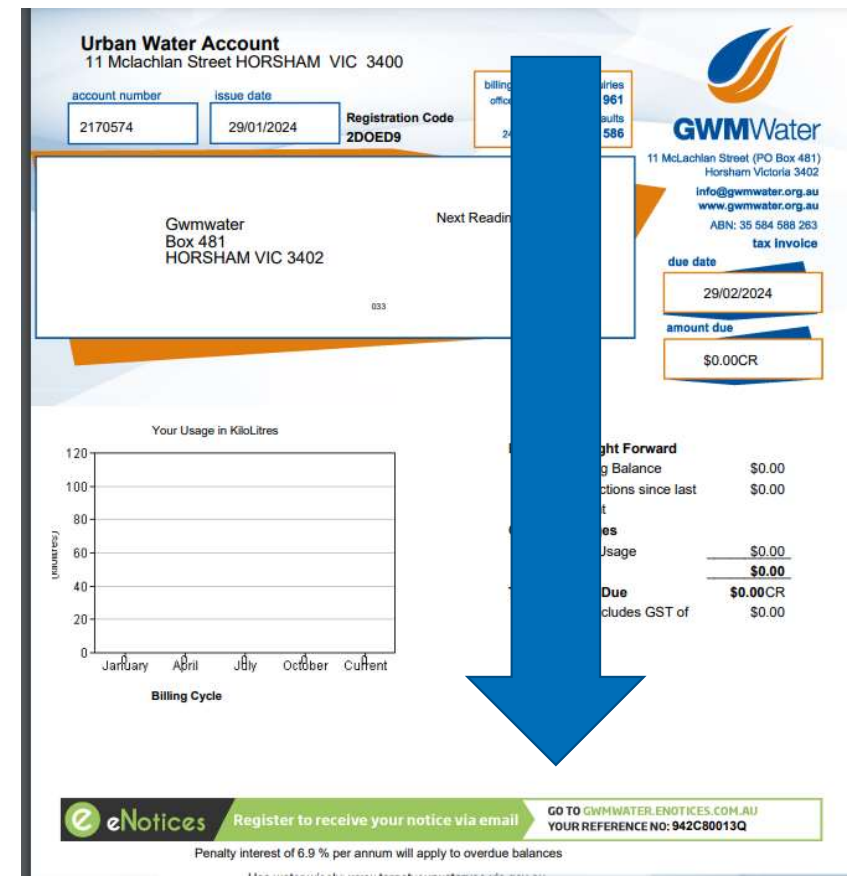

Step 2: Go to gwmwater.enotices.com.au and enter in your email address you would like the notices to go to and reference number and click 'sign up'

eNotices

#### **GWM**Water

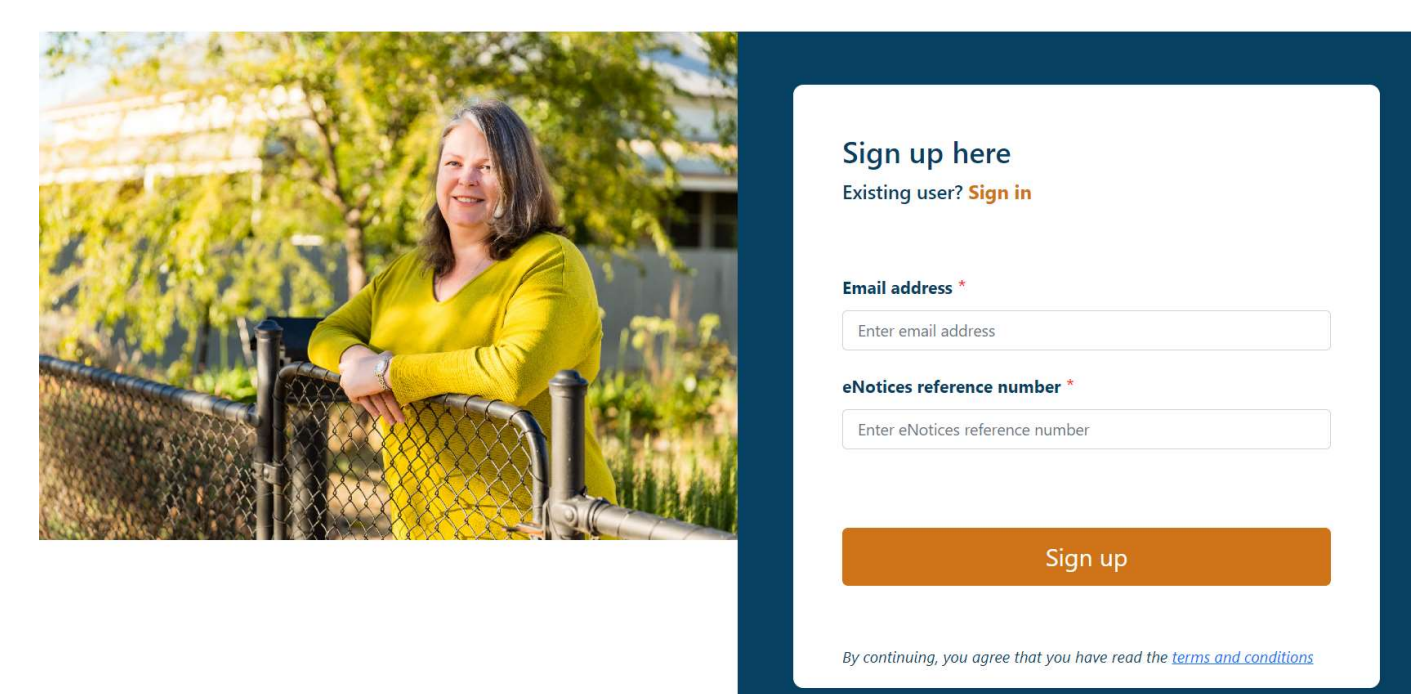

Step 3: You will be presented with a screen directing you check your inbox for the activation email.

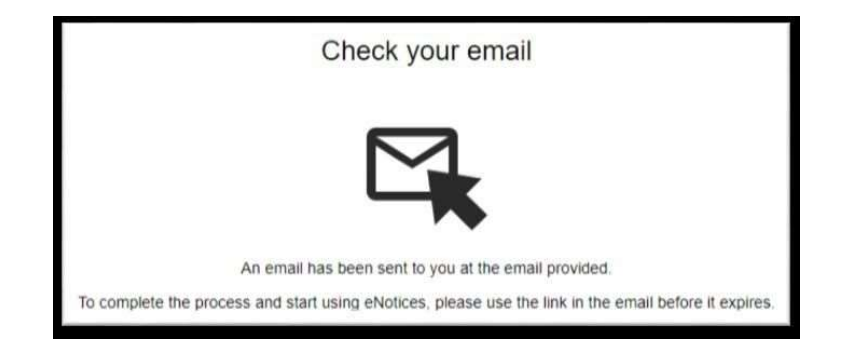

Step 4: Check your email inbox for the "Start using eNotices" email and click the "Start" link.

| Forms Express                                                           |  |
|-------------------------------------------------------------------------|--|
| Start Using eNotices                                                    |  |
| Thanks for registering to FE Water. Click here to register.             |  |
| Start →                                                                 |  |
| Link active until 25 Apr 2018 07:51:26                                  |  |
| Use of this website constitutes acceptance of our Terms and Conditions. |  |

NOTE: The "Start", activation link is valid for 48 hours. Clicking the link after that time will return an "expired" message and prompt you to resend the activation email with a new link.

Step 5: Clicking the start link will take you back to eNotices to add your phone number and apply a password.

Enter your mobile number. **NOTE:** The Mobile Number is a required field and must be a valid number format but the field will accept a landline phone number if a mobile number is not available. Enter a password and re-enter that password to confirm. **NOTE**: Password must be at least 8 characters. Click Continue.

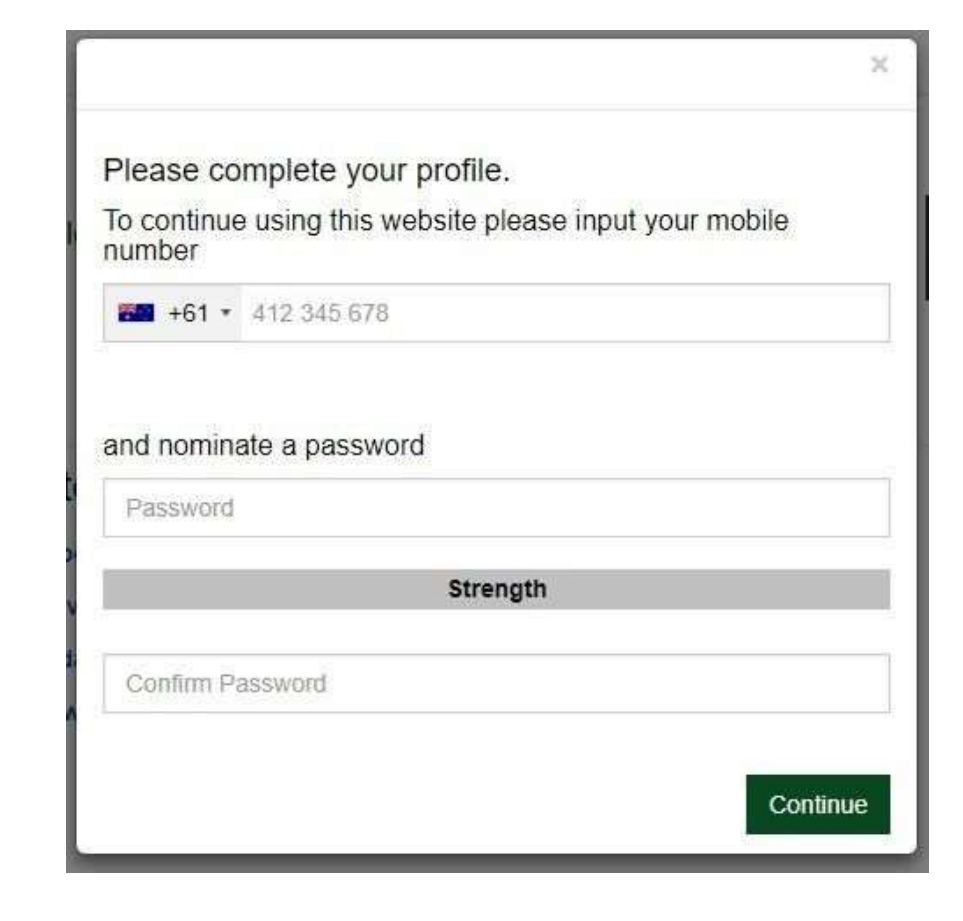